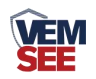

# 电梯字符叠加器

SN-3000-ZF-ETH-DT Ver 2.0

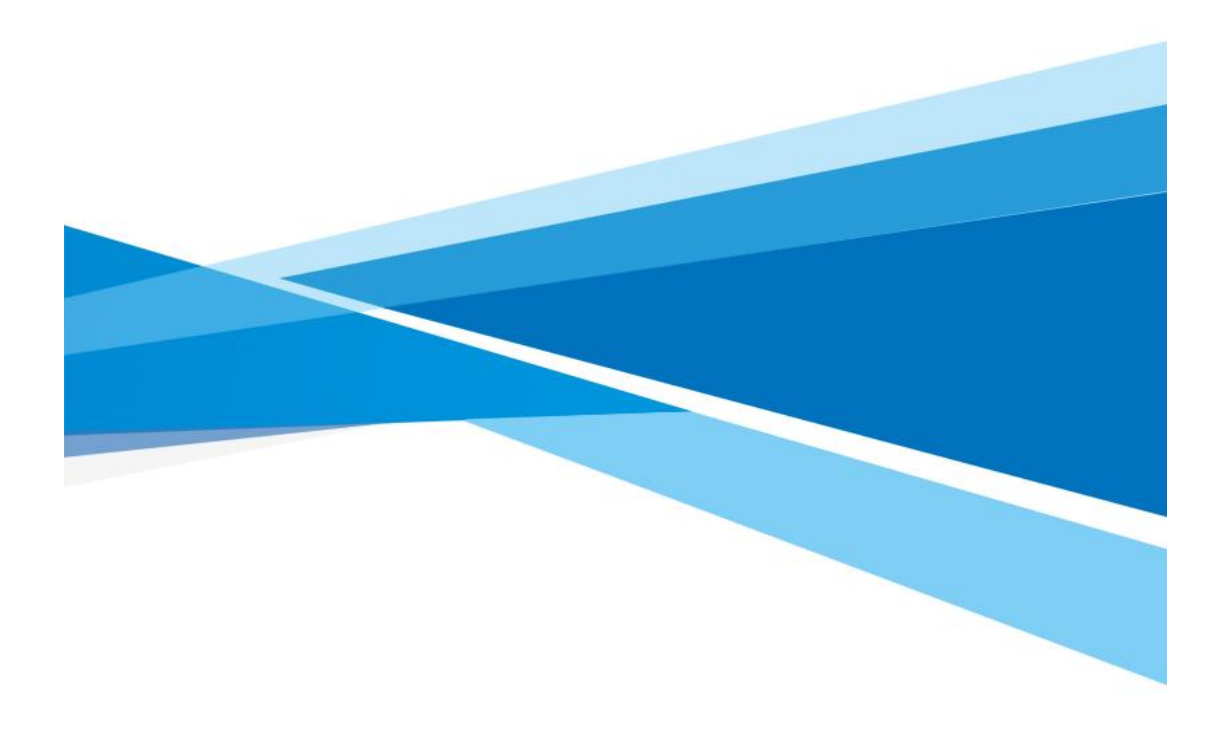

1

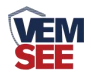

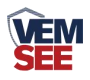

## 目录

| 第   | 1 章 产品简介        | 4  |
|-----|-----------------|----|
|     | 1.1 产品概述        | 4  |
|     | 1.2 功能特点        | 4  |
|     | 1.3 主要参数        | 4  |
| 第   | 2 章 硬件连接        | 6  |
|     | 2.1 设备安装前检查     | 6  |
|     | 2.2 安装方式        | 6  |
|     | 2.3U型光电传感器接线    | .6 |
|     | 2.4 安装拓扑图       | 7  |
| 第   | 3 章 配置软件安装及使用   | 8  |
| 21. | 3.1 网络参数读取与设置   | 8  |
|     | 3.2 摄像头参数的获取与设置 | 8  |
|     | 3.3 楼层参数设置      | 9  |
|     | 3.4 配置备份与还原     | 11 |
|     | 3.5 摄像头配置       | 11 |
| 第   | 4 章 常见问题及解决方法   | 12 |
| 第   | 5 章 注意事项        | 13 |
|     |                 |    |

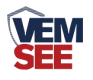

## 第1章产品简介

#### 1.1 产品概述

SN-3000-ZF-ETH-DT 电梯字符叠加器是我司专为为电梯运行实时监控系统 提供电梯运行状态(楼层号、上行、下行、停止)的设备,配合我司 U 型光电 传感器可实时获知电梯运行状态,并可扩展为电梯运行实时监控系统,电梯故障 自动报警,救援人员及时展开救援。

电梯字符叠加器与摄像头底层协议对接,不影响原有视频信号,叠加信息位置可 调节,叠加器内部集成交换机功能,设备扩展出两个网口,方便连接摄像机,无 须额外布线。

设备外形小巧美观,占用空间小,安装方式简单便捷。

#### 1.2 功能特点

■ 独立软件配置,功能强大,界面简洁,操作简单

■ 独特双网口设计,无须额外布线

■ 摄像头底层协议对接,不影响原有视频信号,摄像头视频的画质及分辨率与 未安装电梯字符叠加器前一致

■ 字符显示位置全显示屏可调

■ 支持任意中文、英文、标点显示(显示数量与摄像头有关)

■ 摄像头实时显示电梯的运行状态

■ 电梯专用传感器,工作稳定、强抗干扰、安装方便

■ 支持 DC10~30V 宽电压输入

#### 1.3 主要参数

| 供电电源   | 10~30V DC                            |
|--------|--------------------------------------|
| 功耗     | 1.5W (DC12V)                         |
| 输入信号   | 485 (ModBus-RTU)                     |
| 输出信号   | RJ45 网口                              |
| 工作温度   | -20°C~+50°C                          |
| 工作湿度   | 0%RH~90%RH                           |
| 数据更新时间 | 3s                                   |
| 供电范围   | DC10~30V                             |
| 适用摄像头  | 海康、宇视、大华、中维世纪网络摄像头所有型<br>号(其他摄像头需定制) |

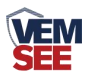

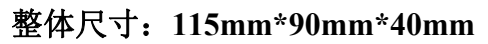

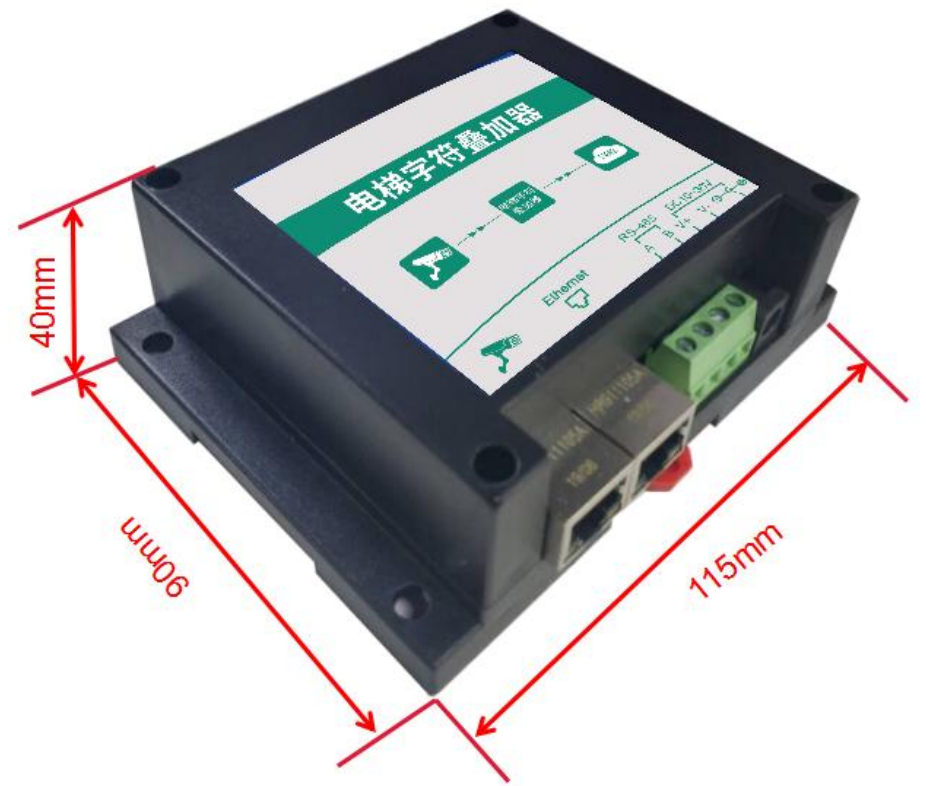

产品外观图:

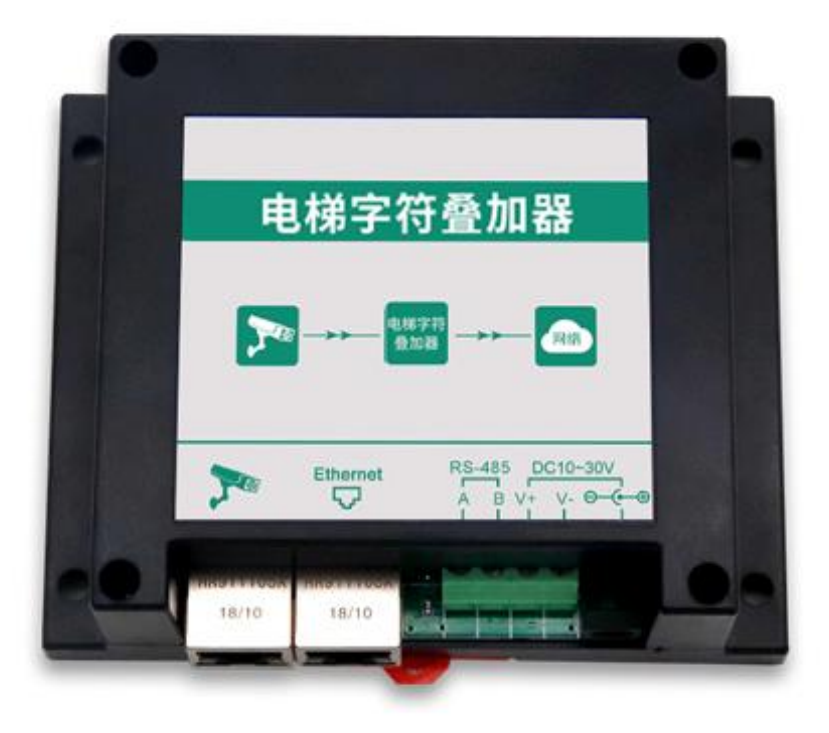

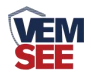

## 第2章硬件连接

### 2.1 设备安装前检查

设备清单:

- ■电梯字符叠加器一台
- ■合格证、保修卡等
- ■网线一根

## 2.2 安装方式

1. 设备可采用标准 35 导轨进行安装

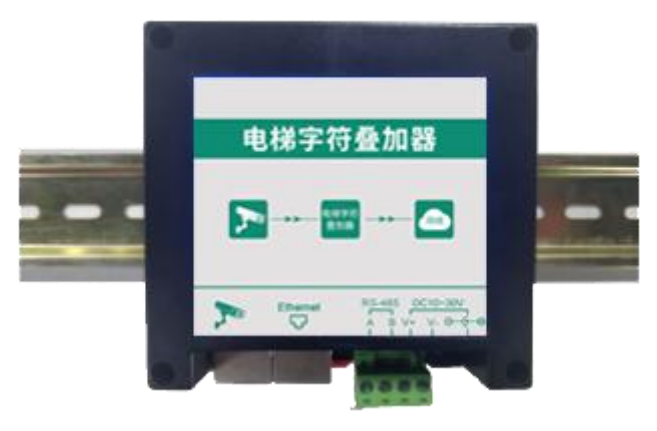

2.设备还可采用壁挂式安装,安装到电梯轿隔离层。

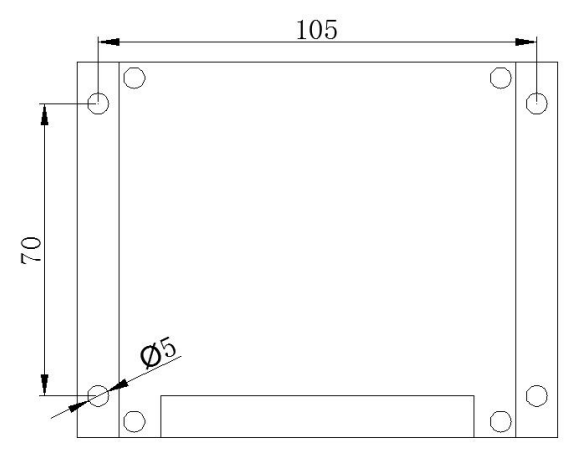

## 2.3 U 型光电传感器接线

| U 型光电传感器线色 | 电梯字符叠加器 |
|------------|---------|
| 棕色         | V+      |
| 黑色         | V-      |
| 黄色         | RS485-A |
| 蓝色         | RS485-B |

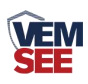

## 2.4 安装拓扑图

安装前:

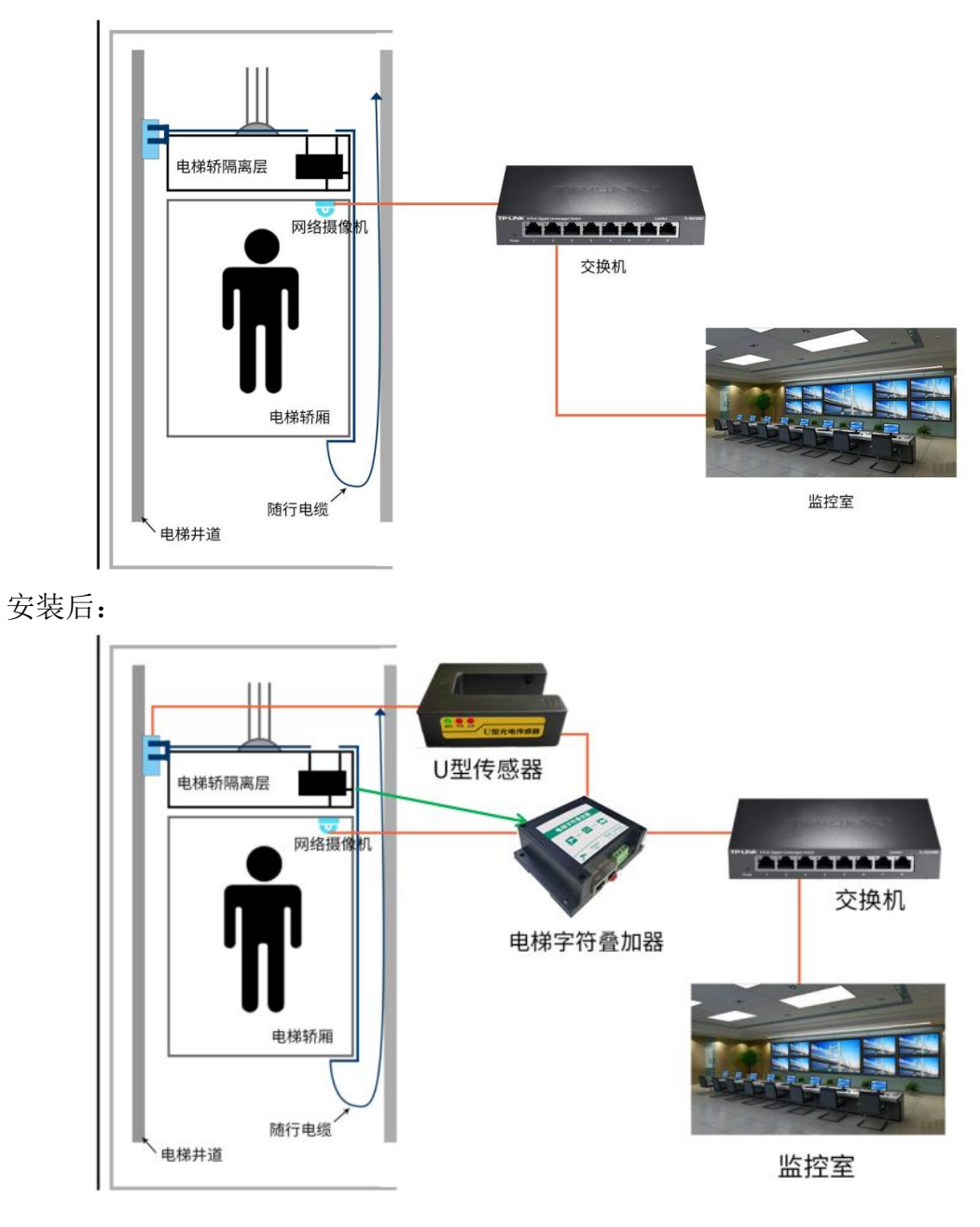

٠

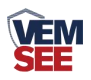

## 第3章配置软件安装及使用

#### 3.1 网络参数读取与设置

将电脑与字符叠加器连接在同一局域网内。

安装配置软件后 双击打开配置软件,点击搜索,软件将会搜索同一局域网内的所有电梯字符叠加器设备,双击搜索到的设备。设备网络信息展现在右侧栏中。右侧栏中可根据用户需求修改获得 IP 的方式。注意:修改为固态 IP 时,请将 IP 设置在与电脑、摄像头同一网段下, IP 地址不可冲突。

| E 电梯版字符<br>本机信息<br>192.168.1 | 丹叠加器配置软件<br>124 → 190               | 1                            |        |                                                                                                    |
|------------------------------|-------------------------------------|------------------------------|--------|----------------------------------------------------------------------------------------------------|
|                              | 搜索设                                 | 备                            |        | 1.点击"搜索设备"                                                                                                    |
| 设备IP                         | 设备名称                                | MAC地址                        | 固件版本   |                                                                                                    |
| 2.5                          | xs-ze-etriv2<br>Rs-wsonet-<br>双击搜索到 | 000eeb22a4a0<br>000eeb2fce9a | 31.125 | IF地址 192.168.1.101     子网摘码 255.255.255.0     网关 192.168.0.1     IDNCP/自动IP     远程升级地址 0.0.0     目标端口 80     本地端口 0     3.可修改IP的获取方<br>式或手动输入固定IP |
|                              |                                     |                              |        | 读取参数 写入参数                                                                                                    |

#### 3.2 摄像头参数的获取与设置

1.摄像头地址栏填写需添加的摄像头 IP,摄像头端口根据实际状况填写,海 康默认 80, 宇视默认 1026, 中维世纪默认 34567, 大华默认 80。填写摄像机的 用户名和密码。选择叠加的行数,可以根据摄像头的实际状况选择,如果设备摄 像头为单行叠加摄像头,需选择行数为1。摄像机品牌选择相应的品牌。本地端 口默认为 0, 无需修改。

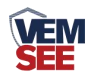

| 摄像头地址 |      |   |
|-------|------|---|
| 摄像头端口 | 1    |   |
| 本地端口  |      |   |
| 用户名   |      |   |
| 密码    |      |   |
| 摄像头品牌 | 海康威视 | • |
| 行数    | 一行   | • |

2.下方为4行的叠加信息(若为单通道摄像头,只需要填写第一行的信息即可),默认内容填写后为摄像头固定显示的内容,当收到U型光电传感器上传的内容后,第一行此内容不再显示,其他行依旧显示填写的内容。例如:第 一行默认内容填写"测试",若字符叠加器的RS485接收端没有接收到U型 光电传感器发送的内容,摄像头区域一位置会一直显示"测试";若字符叠加器 RS485端接收到U型光电传感器发送的内容,则第一行显示楼层信息,"测 试"将不再显示。

3.显示区域位置可调,可修改坐标 XY 的值进行修改,修改完成后点击"写 入参数"。(注意:此功能作用于海康摄像头; 宇视摄像头位置需在摄像头配 置中自行设置; 大华摄像头第一行显示区域不可调, 第一行需在摄像头配置中 自行设置, 其他行可调; 中维世纪摄像头位置需在摄像头配置中自行设置。)

|     | 默认显示内谷 | X坐标 | I坐标 |
|-----|--------|-----|-----|
| 第一行 |        |     |     |
| 第二行 |        |     |     |
| 第三行 |        |     |     |
| 第四行 |        |     |     |

#### 3.3 楼层参数设置

1.点击"楼层参数",然后再点击"读取参数",输入楼层范围(楼层范围 为-99~100或-100~99)叠加器自动生成楼层信息,可以添加显示前缀(最多16 个字符),双击某楼层的显示内容,可更改显示信息(最多8个字符)。例如-2 层~8层,8层显示修改为顶楼,楼层显示信息前加"第:",设置完毕点击"写 入参数"。

| 本机信息          |                 |              |        | 基础参数 摄像头            | -参数 楼层参数 |              |
|---------------|-----------------|--------------|--------|---------------------|----------|--------------|
| 192.168.1.2   | <b>112</b> • 19 | 01           |        |                     |          | AT 17 17 197 |
|               | 搜索证             | 设备           |        | 请输入被层氾围<br>总楼层数: 10 | -2 💌 8   | ▼            |
| 设备IP          | 设备名称            | MAC地址        | 固件版本   | 业小制。第一              |          |              |
| 192.168.1.128 | RS-ZF-ETHV2     | 000eeb22a4a0 | 2.2    | 初埋辰                 | 显示内容     |              |
| 192.168.1.7   | RS-WSDNET-C     | 000eeb2fce9a | 31.125 | 8                   | 坝楼       | 在当前楼层下方插。    |
|               |                 |              |        | 7                   | 7        | 刪除当前楼层       |
|               |                 |              |        | 6                   | 6        | ☑ 是否显示上下行信   |
|               |                 |              |        | 5                   | 5        |              |
|               |                 |              |        | 4                   | 4        |              |
|               |                 |              |        | 3                   | 3        |              |
|               |                 |              |        | 2                   | 2        |              |
|               |                 |              |        | 1                   | 1        |              |
| 参数写入成功        |                 |              |        | -1                  | -1       |              |
|               |                 |              |        | -2                  | -2       | *            |

2.若输入楼层范围内存在夹层可通过点击"在当前楼层上方插入"或"在当 前楼层下方插入"添加夹层。若输入楼层范围内有电梯不停靠的楼层,可点击"删 除当前楼层"来删除此楼层。勾选"是否显示上下行信息"可以显示电梯的运行 方向。例第5层和第6层之间存在夹层,4层不停靠,选中"物理层5"点击"在 当前楼层上方插入",楼层信息5、6之间会出现夹层信息,双击显示内容栏位 即可修改显示名称;然后在选中"显示内容4层",点击"删除当前楼层"。最 后点击"写入参数"完成。

| 本机信息<br>192.168.1.2 | 212 🔹 🚽 [19 | 01           |         | 基础参数 摄像 · 摄像 · 请输入楼层范围 | <ul> <li>参数 楼层参数</li> <li>−2 ◆ 8</li> </ul> |     | ● 初始化楼层     |
|---------------------|-------------|--------------|---------|------------------------|---------------------------------------------|-----|-------------|
|                     | 搜索证         | 安备           |         | 总楼层数: 10               |                                             |     |             |
| 设备IP                | 设备名称        | MAC地址        | 固件版本    | 显示前缀第:                 | 100100-00-000                               |     |             |
| 192.168.1.128       | RS-ZF-ETHV2 | 000eeb22a4a0 | 2.2     | 物理层                    | 显示内容                                        | - Â | 住自則被层上方插入   |
| 192.168.1.7         | RS-WSDNET-C | 000eeb2fce9a | 31.125  | 8                      | 顶楼                                          |     | 在当前楼层下方插入   |
|                     |             |              | 1000000 | 7                      | 7                                           |     | 删除当前楼层      |
|                     |             |              |         | 6                      | 6                                           |     | 🗵 是否显示上下行信息 |
|                     |             |              |         | 5                      | 夹层                                          |     |             |
|                     |             |              |         | 4                      | 5                                           | п   |             |
|                     |             |              |         | 3                      | 3                                           |     |             |
|                     |             |              |         | 2                      | 2                                           |     |             |
|                     |             |              |         | 1                      | 1                                           |     |             |
| 参数写入成功              |             |              |         | -1                     | -1                                          |     |             |
|                     |             |              |         | -2                     | -2                                          | *   |             |
| Ē                   | 出参数         | 导入参数         | ]       |                        | 取参数                                         | []  | 写入参数        |

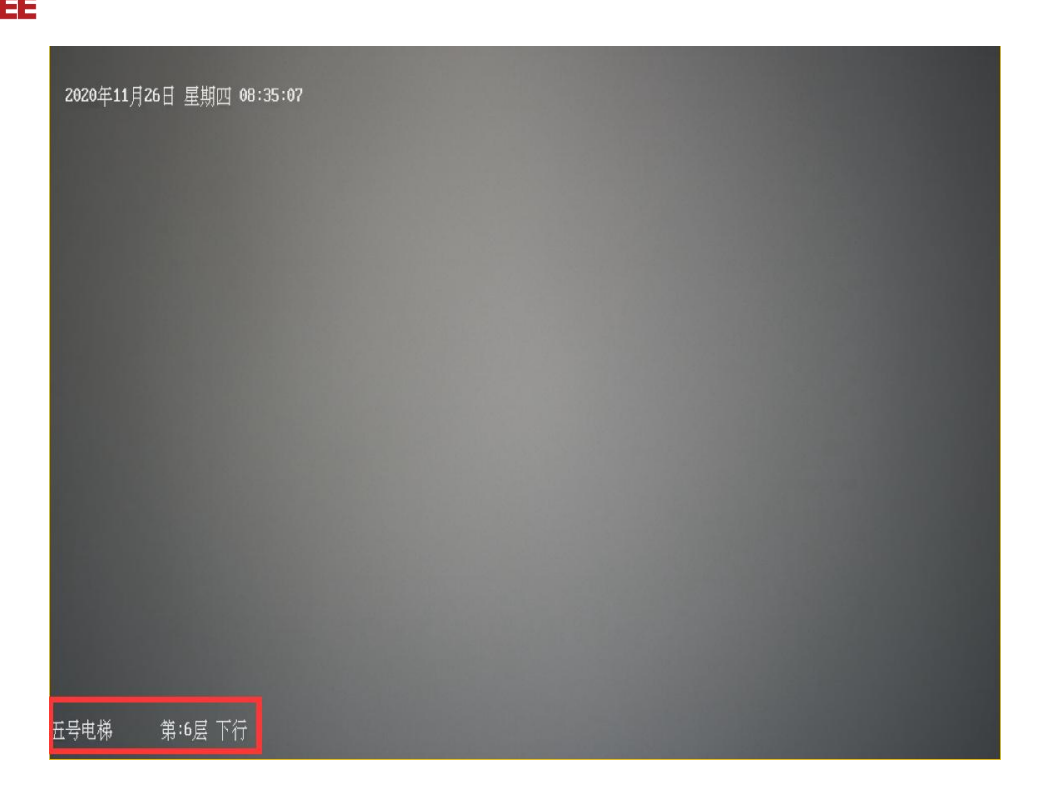

#### 3.4 配置备份与还原

当设备配置完毕后,点击"导出参数",会生成".zfdata"格式的文件,选择好保存路径,点击"保存完成"。当配置参数变更之后,如果想要还原之前的参数,点击配置软件的"导入参数",选择之前参数的的备份文件,导入即可。

#### 3.5 摄像头配置

注意:此摄像头配置仅适用于海康摄像头。其他摄像头配置请联系我司技术 人员。

1. 使用 IE 浏览器登录摄像头地址,填写用户名与密码。

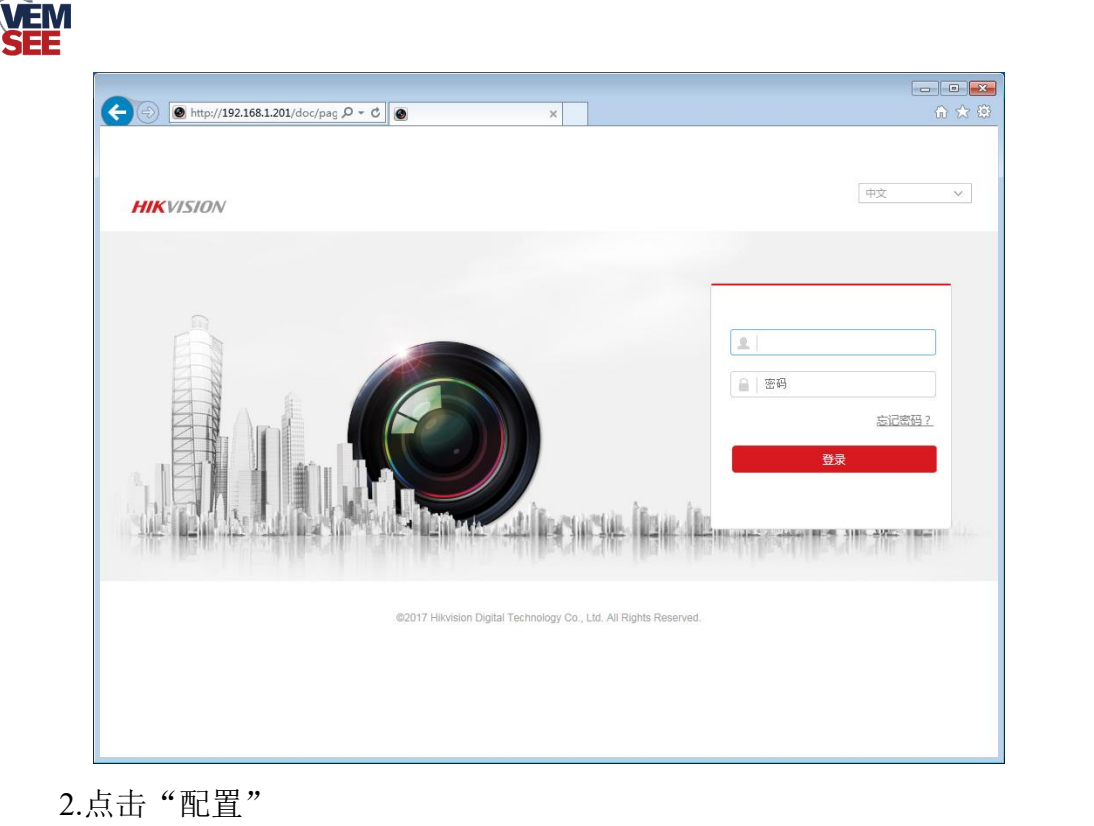

|           |    | 1- |                    |              |
|-----------|----|----|--------------------|--------------|
| HIKVISION | 预览 | 回放 | 图片                 | 👤 admin 🕞 注销 |
| 1         | _  |    | and a state of the |              |

3.点击图像→点击 OSD 设置。用户根据需求勾选是否需要显示名称以及日期,修改 OSD 颜色为黑白自动,当字体与图像颜色一致时,将自动反色便于确认,对齐方式选择自定义。更改完成后点击"保存"。

| HIKVISION    | 预览                                                                                                    | 回放                   | 图片    | 配置 |            |             |   |
|--------------|----------------------------------------------------------------------------------------------------|----------------------|-------|----|------------|-------------|---|
| ♀ 本地         | 显示设置 OSD                                                                                                    | <mark>受置</mark> 视频遮盖 |       |    |            |             |   |
| □ 系统         | and the second second se | a second second      |       |    | ☑ 显示名称     |             |   |
| 🚱 网络         | REPORT OF PRETS                                                                                                    | ursday 14:43:00      |       |    | ☑ 显示日期     |             |   |
| Q; 视音频       | _                                                                                                    |                      |       |    | ☑ 显示星期     |             |   |
| 國際           |                                                                                                    |                      |       |    | 通道名称       |             |   |
| ■<br>■ 事件    |                                                                                                    |                      |       |    | 时间格式       | 24/小时制      | ~ |
| 一<br>百<br>存储 |                                                                                                    |                      |       |    | 日期格式       | XXXX年XX月XX日 | ~ |
|              |                                                                                                    |                      |       |    | 字符叠加       |             |   |
|              | _                                                                                                    |                      |       |    | <b>⊡</b> 1 | 第:61 上行     |   |
|              |                                                                                                    |                      |       |    | 2          | 五号电梯        |   |
|              | _                                                                                                    |                      |       |    | □ 3        | testline3   |   |
|              |                                                                                                    |                      |       |    | 4          | testline4   |   |
|              | OSD属性                                                                                                    | 不透明                  | , 不闪烁 | ~  |            |             |   |
|              | OSD字体                                                                                                    | 自适应                  |       | ~  |            |             |   |
|              | OSD颜色                                                                                                    | 黑白自家                 | 边     | ~  |            |             |   |
|              | 对齐方式                                                                                                    | 自定义                  |       | ~  |            |             |   |
|              | -                                                                                                    |                      |       | _  |            |             |   |
|              | <b>日</b> 係                                                                                                    | 存                    |       |    |            |             |   |
|              |                                                                                                    |                      |       |    |            |             |   |

## 第4章常见问题及解决方法

| 常见问题 | 解决办法 |
|------|------|
|      |      |

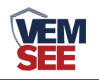

|              | 检查U型关电传感器与设备接线线是否接     |  |  |  |
|--------------|------------------------|--|--|--|
|              | 反                      |  |  |  |
|              | 查看电梯字符叠加器 IP、摄像头 IP、PC |  |  |  |
| 摄像头未显示叠加字符信息 | 端 IP 是否在同一网段下          |  |  |  |
|              | 检查电梯字符叠加器供电是否正常        |  |  |  |
|              | 检查配置软件中的摄像头IP与目标端口设    |  |  |  |
|              | 置是否正确                  |  |  |  |
|              | 请检查设置的楼层范围与实际情况相符      |  |  |  |
| 楼层显示不正常      | 当电梯信息采集叠加器断电重新上电后,     |  |  |  |
|              | 要让电梯最低最高层都运行一圈         |  |  |  |
| 箭头指示不正常      | 检查 U 型光电开关是否装反         |  |  |  |
|              | 用手遮挡U型光电传感器,看"运行、上     |  |  |  |
| 楼层不变         | 行、下行"灯是否全部亮起,如未全亮,     |  |  |  |
|              | 请联系厂家                  |  |  |  |

## 第5章注意事项

- 1. 电梯字符叠加器上方不可放置盛有液体的容器
- 2. 请将设备安装在通风良好的位置
- 3. 设备安装在温湿度允许范围内